## **Ocenjevanje WORD 2009**

- ☑ Na Lokalnem disku (D:) ustvari mapo z imenom OCENJEVANJE tvoje ime.
- S pomočjo iskalnika najdi sliki jelena in slona in ju shrani v mapo Ocenjevanje.
- Zaženi program <u>MS Word 2003</u> in izdelaj tabelo kot jo prikazuje slika.

| Moja ljuba tabelica. |  |  |
|----------------------|--|--|
|                      |  |  |
|                      |  |  |

- ☑ Izdelaj glavo in nogo. V glavi naj bo napis Ocena 2009, velikosti 16 pt in sredinsko poravnano. V nogi pa naj bo krepko izpisana številka strani, velikosti 20 pt.
- Stavek: **Previdnost je mati modrosti** kopiraj 7 krat in vsak stavek posebej oblikuj, kot je navedeno spodaj.
- 1. krepko, 10 pt
- 2. ležeče, 12 pt
- 3. senčeno 18pt
- 4. podčrtano in izbočeno, 16 pt
- 5. dvojno prečrtano
- 6. vsaka beseda v svoji barvi
- 7. pomanjšane velike črke, 22 pt
- 8. ozadje črk naj bo pobarvano z rumeno

☑ Naštej pet listnatih dreves in za naštevanje uporabi zvezdico. Zvezdica se nahaja v pisavi Wingdings.

- ☆ Bukev (Primer)
- ☑ Vstavi sliki slona in jelena. Sliki morata biti ena poleg druge in visoki natančno 4 cm.
- ☑ Izdelaj Wordart napis kot ga prikazuje slika (ZASLUŽENE POČITNICE).

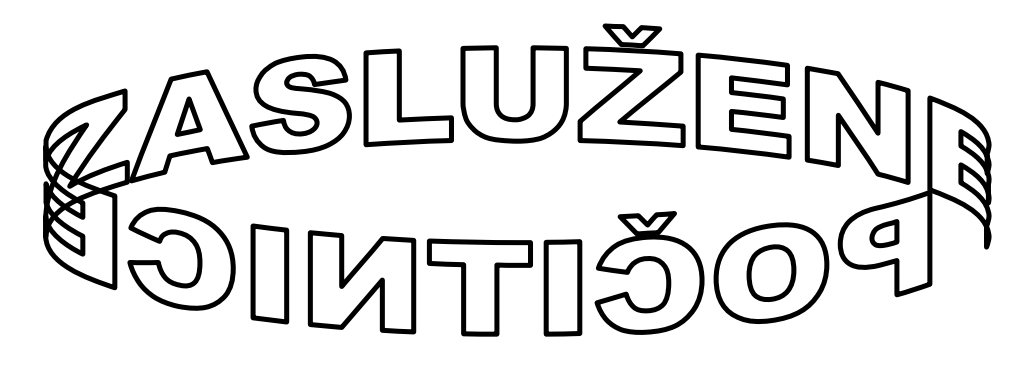

- ☑ Nariši kvadrat ga pobarvaj rumeno in obrobi z debelo zeleno črto.
- ☑ Celoten dokument shrani v mapo <u>Ocenjevanje</u> pod imenom <u>OcenaWord tvoje ime</u>.